## 1. Click on Link

## Myschoolbucks.com or

https://www.myschoolbucks.com/ver2/stores/getstoremain?clientKey=ZZJSDGNLTT0PKAE

| SCHOOL Families Schools Partners                                                                     | S English 👻 Log In                      |
|----------------------------------------------------------------------------------------------------|-----------------------------------------|
| •                                                                                                    |                                         |
| School                                                                                               |                                         |
| payments                                                                                             |                                         |
| made easy                                                                                            |                                         |
| From the cafeteria to the classroom, pay<br>anytime, anywhere from your mobile phone or<br>computer. |                                         |
| Sign Up Free Download App →                                                                          |                                         |
|                                                                                                    |                                         |
| Explore more from Heartland                                                                          |                                         |
| MV MealViewer<br>Cafeteria Menus                                                                     | a a b b b b b b b b b b b b b b b b b b |

- 2. If you have an existing account then click on LogIn and skip to step 6. If you do not have an existing account then follow steps 3-5.
- 3. Select State (Louisiana)

| MY<br>SCHOOL<br>BUCKS<br>HOME > SIGN UP |                                                                                   |                       |
|-----------------------------------------|-----------------------------------------------------------------------------------|-----------------------|
|                                         | Sign Up<br>Search for your district by state or province<br>Select State/Province | Cancel Create Account |

4. Select District (Lafayette Parish School System)

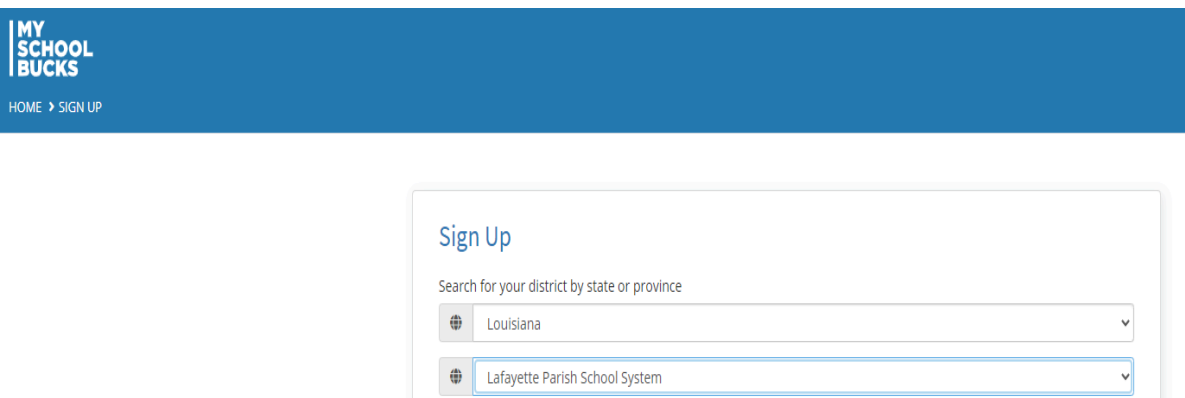

5. Complete your personal information.

| w Louisiana                                                                                                    | `  |
|----------------------------------------------------------------------------------------------------|----|
| Lafayette Parish School System                                                                                                    | ,  |
| First Name                                                                                                    |    |
| A first name is required                                                                                                    |    |
| Last Name                                                                                                    |    |
| A last name is required                                                                                                    |    |
| Mobile Phone Number                                                                                                    |    |
| Enter your mobile phone number and check the Allow MySchoolBucks to send me text alerts at my request box to receive important account<br>information (e.g. password reset) via text message. |    |
| <b>)</b> (###) ###-#####                                                                                                    |    |
| Allow MySchoolBucks to send me text alerts at my request.*                                                                                                    |    |
| *Message and data rates may apply. Text <b>HELP</b> to 58864 for help. Text <b>STOP</b> to 58864 to cancel.<br>Terms of Service   Privacy Policy                                              |    |
| Email Address                                                                                                    |    |
| An email address is required                                                                                                    |    |
| tlsanders@lpssonline.com                                                                                                    |    |
| Email addresses do not match                                                                                                    |    |
| NOTE: Your email address will be your username                                                                                                    |    |
| Password S                                                                                                    | ho |
| Re-type Password                                                                                                    |    |
| *We suggest you do not include any personal information or common phrases                                                                                                    |    |
|                                                                                                    |    |

6. If you have students at multiple schools, please ensure that you select Ernest Gallet Elementary in the upper left corner.

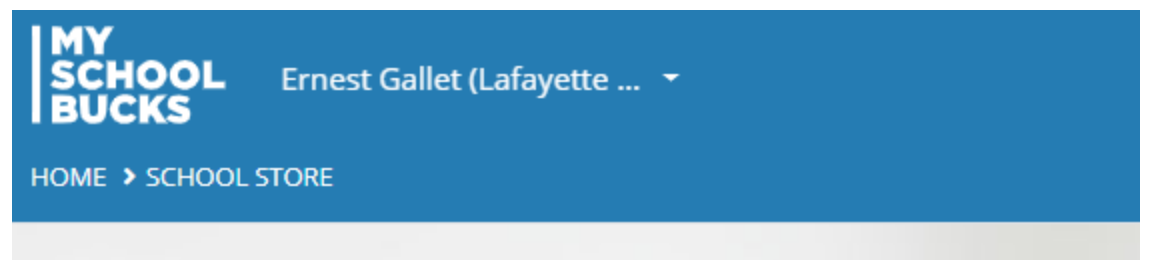

## 7. Click Browse All Items

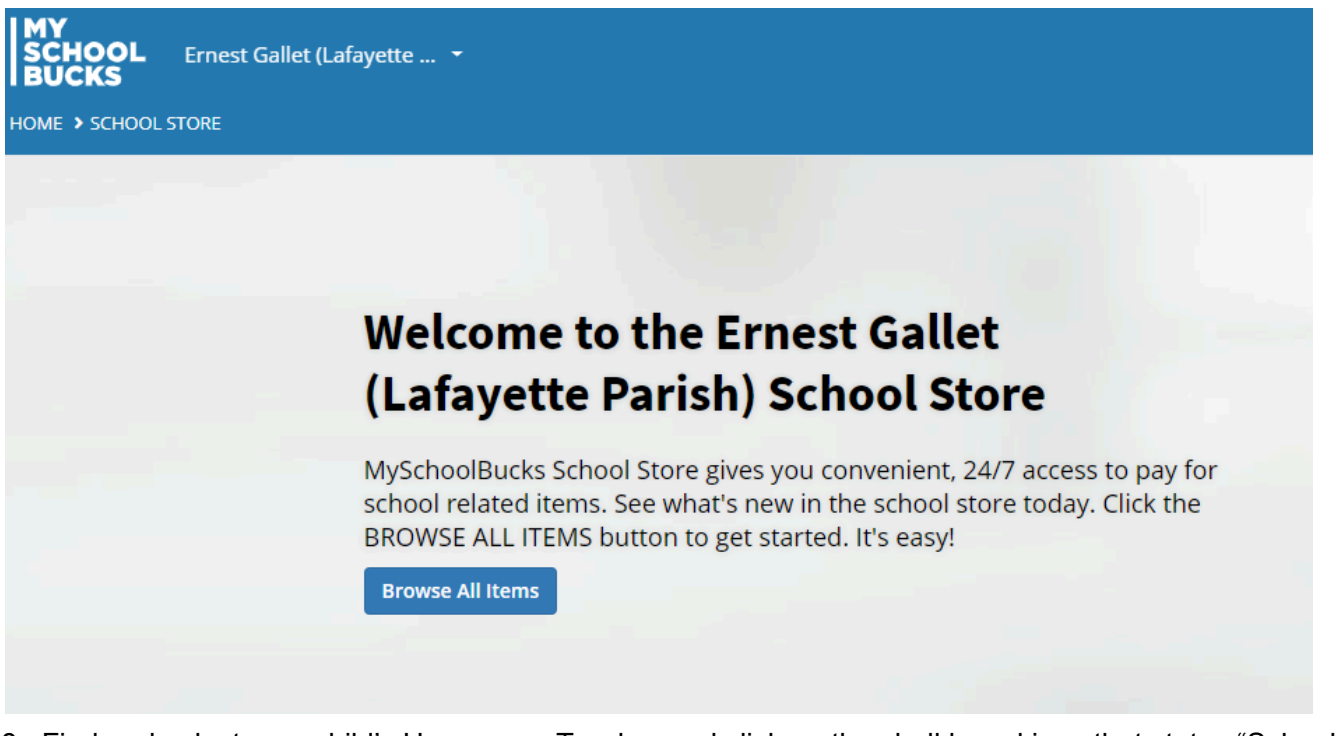

8. Find and select your child's Homeroom Teacher and click on the chalkboard icon that states "School Fees." Please note that you may have click "Next" at the bottom right corner of the page and scroll through the pages until you locate your student's Homeroom Teacher.

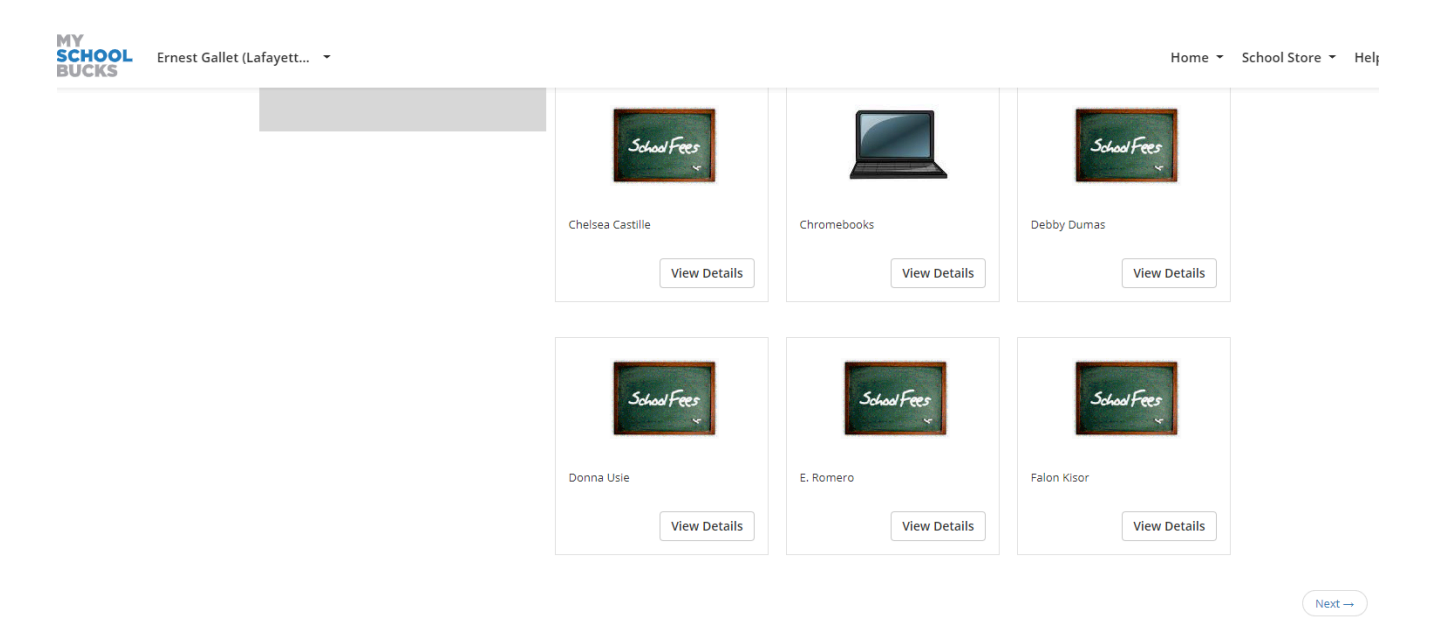

9. Complete the form with your student's/your personal information. Click "add to basket" if you have more than one student at Ernest Gallet to pay fees for or click "buy now" if this is the only fee that you need to pay.

| MY<br>SCHOOL<br>BUCKS | Ernest Gallet (Lafayette 🝷 |            |                        |             |                       | Home 👻        | School |
|-----------------------|----------------------------|------------|------------------------|-------------|-----------------------|---------------|--------|
| HOME > SCHOOL         | STORE > PRODUCT DETAIL     |            |                        |             |                       |               |        |
|                       |                            |            |                        |             |                       |               |        |
|                       |                            |            |                        | School Fees |                       |               |        |
|                       |                            | Donna Usie |                        |             |                       |               |        |
|                       |                            |            | Our Price              | \$25.00     |                       |               |        |
|                       |                            |            | Quantity               | 1           |                       |               |        |
|                       |                            |            | Student First Name     |             |                       |               | 1      |
|                       |                            |            | Student Middle Name    |             |                       |               | li     |
|                       |                            |            | Student Last Name      |             |                       |               | le le  |
|                       |                            |            | Grade Level            | select      |                       |               | ~      |
|                       |                            |            | Email Address          |             |                       |               |        |
|                       |                            | Parent     | (s)/Guardian Full Name |             |                       |               |        |
|                       |                            |            |                        |             | Cancel <b>Buy Now</b> | 🛱 Add To Basi | ket    |

10. Enter Payment Information and click and click continue.

| SCHOOL Ernest Gallet (Lafayette         |                                                                                   |            |  |
|-----------------------------------------|-----------------------------------------------------------------------------------|------------|--|
| HOME > SCHOOL STORE > PLACE STORE ORDER |                                                                                   |            |  |
|                                         | NAME                                                                              | STUDENT    |  |
|                                         | <u>Donna Usie</u><br>Student First Name:<br>Student Middle Name:                  | N/A        |  |
|                                         | Student Last Name:<br>Grade Level:<br>Email Address:<br>Parent(s)/Guardian Full N | ame:       |  |
|                                         | Choose a payment method:                                                          |            |  |
|                                         | Card Number is required                                                           |            |  |
|                                         | January<br>2021                                                                   |            |  |
|                                         | Name on Card                                                                      |            |  |
|                                         | ☐ Make this my primary billir                                                     | ng account |  |
|                                         | <ul> <li>Use a previously stored credit</li> </ul>                                | it card    |  |

11. Review and Confirm your Order. Click Place order and a payment confirmation window will pop up. Don't forget to log out.

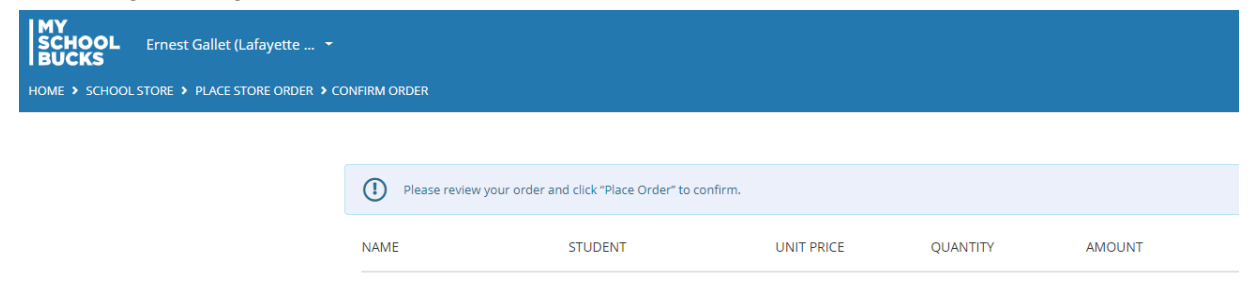